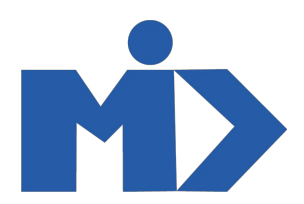

# Hướng dẫn sử dụng module Kho - I. Cấu hình

### Kho

## I. Cấu hình

#### 1. Kho hàng:

Để cấu hình kho hàng, bạn tìm tới menu "Cấu hình" Click "Kho hàng". Hệ thống hiển thị các kho hàng đã tạo

| Kho                  | Tổng quan | Hoạt động | Dữ liệu gốc | Báo cáo   | Cấu hình                          |                                                     | 0 🔍 | 👤 Administrato |        |
|----------------------|-----------|-----------|-------------|-----------|-----------------------------------|-----------------------------------------------------|-----|----------------|--------|
| Kho hàng<br>Tạo Nhập |           |           |             |           | Thiết lập<br>Quản lý ki<br>Kho hả | Tim<br>g ▼ Các bô lọc ▼ ≡ Nhóm theo ▼ ★ Yêu thích ▼ |     | 1-1/1 <        | Q<br>> |
| Kho                  |           |           |             | Địa điển  | Kiểu gi                           | Dịa chỉ Địa chỉ Mu Compony                          |     |                |        |
|                      |           |           |             | WI 1/3100 | Sản phẩm<br>Nhóm                  | àn nhấm                                             |     |                |        |
|                      |           |           |             |           | Đơn vị tín                        |                                                     |     |                |        |
|                      |           |           |             |           | Nhóm<br>Đơn vị                    | on vị                                               |     |                |        |
|                      |           |           |             |           |                                   |                                                     |     |                |        |
|                      |           |           |             |           |                                   |                                                     |     |                |        |
|                      |           |           |             |           |                                   |                                                     |     |                |        |

Tại đây, bạn có thể tạo mới kho hàng bằng cách Click "Tạo". Đơn giản, bạn nhập thông tin kho hàng cần tạo và không quên "Lưu" nha.

|    | Kho    | Tổng quan    | Hoạt động | Dữ liệu gốc | Báo cáo | Cấu hình |         |  |            | 0 | <b>Q</b> 0  | 🧕 Administrator 👻 |
|----|--------|--------------|-----------|-------------|---------|----------|---------|--|------------|---|-------------|-------------------|
| Kh | o hàng | / Mới        |           |             |         |          |         |  |            |   |             |                   |
| L  | ru Huỳ | ) bò         |           |             |         |          |         |  |            |   |             |                   |
|    |        | Kho          |           |             |         |          |         |  | Tuyến cung |   | Có hiệu lực |                   |
|    |        | Kho hàng     | g 1       |             |         |          |         |  | ~ unig     | - |             |                   |
|    |        | Tên viêt tắt | КН1       | 1           |         |          | Địa chỉ |  |            |   | •           |                   |
|    |        |              |           |             |         |          | ·       |  |            |   |             |                   |
|    |        |              |           |             |         |          |         |  |            |   |             |                   |
|    |        |              |           |             |         |          |         |  |            |   |             |                   |
|    |        |              |           |             |         |          |         |  |            |   |             |                   |

#### Lưu ý:

Button Tuyến cung ứng: Bạn có thể lựa chọn các tuyến cung ứng đã được cấu hình trước đó hoặc tạo mới một tuyến cung ứng để cấu hình "tuyến cung ứng" cho kho hàng của bạn

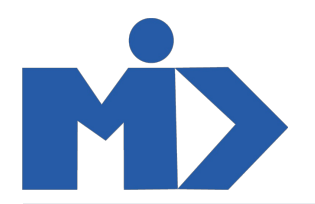

|   | Kho       | Tổng quan            | Hoạt động      | Dữ liệu gốc | Báo cáo | Cấu hình |                |                           |               | Ø | <b>.</b> 1 | 👤 Administrator 👻 |
|---|-----------|----------------------|----------------|-------------|---------|----------|----------------|---------------------------|---------------|---|------------|-------------------|
| к | ho hàng   | / Kho hàng 1         | / Tuyến cu     | ng ứng của  | a kho   |          | Tìm            |                           |               |   |            | Q                 |
|   | Tạo Nhậ   | p                    |                |             |         |          | ▼ Các bộ lọc ▼ | $\equiv$ Nhóm theo $\neg$ | ★ Yêu thích ▼ |   |            | 1-4/4 < >         |
|   | Tuyến c   | cung ứng             |                |             |         |          |                |                           |               |   |            |                   |
|   | 🕂 Cung ứr | ng theo đơn hàng (l  | (OTN           |             |         |          |                |                           |               |   |            |                   |
|   | 🕂 Mua     |                      |                |             |         |          |                |                           |               |   |            |                   |
|   | 🕂 Kho hàn | ng 1: Nhận hàng 1 b  | ước (lưu kho)  |             |         |          |                |                           |               |   |            |                   |
|   | 🕂 Kho hàn | ng 1: giao hàng 1 bu | rớc (giao hàng | )           |         |          |                |                           |               |   |            |                   |
|   |           |                      |                |             |         |          |                |                           |               |   |            |                   |
|   |           |                      |                |             |         |          |                |                           |               |   |            |                   |

#### 2. Địa điểm :

Bạn vào "Cấu hình" Click "địa điểm" - Hệ thống sẽ đưa bạn tới giao diện quản lý các "địa điểm" đã được tạo trước đó

|   | Kho                                                    | Tổng quan | Hoạt động | Dữ liệu gốc | Báo cáo | Cấu hình                                                                                                 |                                                  | <b>.</b> | 🧕 Administr | ator 👻 |
|---|--------------------------------------------------------|-----------|-----------|-------------|---------|----------------------------------------------------------------------------------------------------|--------------------------------------------------|----------|-------------|--------|
| Ð | ja điểm<br>Fạo Nhập<br>Địa điểm<br>KH1/Kho<br>WH/Stock |           |           |             |         | Thiết lập<br>Quản lý kh<br>Địa điển<br>Kiểu gia<br>Sản phẩm<br>Nhóm s<br>Đơn vị tính<br>Nhóm đ<br>Đơn vị | g<br>g<br>b o hận<br>o nhận<br>o<br>o nyềm<br>vi |          | 1-2/2 🔇     |        |

Để tạo mới địa điểm, bạn Click "Tạo". Việc của bạn bây giờ là điền đầy đủ các trường thông tin và đừng quên lưu chúng lại

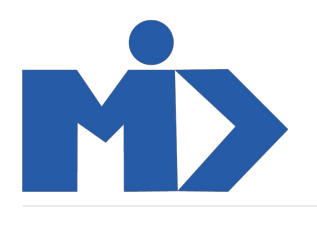

| 🛎 Kho Tổi                        | ng quan Hoạt động | Dữ liệu gốc | Báo cáo | Cấu hình |   |                 |          |                  | 0 🔍               | 9 Administrator - |
|----------------------------------|-------------------|-------------|---------|----------|---|-----------------|----------|------------------|-------------------|-------------------|
| Địa điểm / WH/Sto                | ock               |             |         |          |   |                 |          |                  |                   |                   |
| Lưu Huý bỏ                       |                   |             |         |          |   |                 |          |                  |                   | 2/2 < >           |
| Tên Địa điểm                     |                   |             |         |          |   |                 |          | Tồn kho hiện tại | <b>Y</b> Sản phẩm | Có hiệu lực       |
| Stock                            |                   |             |         |          |   |                 |          |                  |                   |                   |
| Địa điểm cha<br>WH               | •2                |             |         |          |   |                 |          |                  |                   |                   |
| Thông tin thêm                   |                   |             |         |          |   | Địa phương      |          |                  |                   |                   |
| Kiểu Địa điểm                    | Địa điểm nội bộ   |             |         |          | ~ | Hành lang (X)   | 0        |                  |                   |                   |
| Chủ sở hữu                       |                   |             |         |          | - | Kệ/Ngăn/Giá (Y) | 0        |                  |                   |                   |
| Là một địa điểm phế<br>liệu?     |                   |             |         |          |   | Chiều cao (Z)   | 0        |                  |                   |                   |
| Là một địa điểm hàng<br>trả lại? |                   |             |         |          |   | Mã vạch         | WH-STOCK |                  |                   |                   |
| Ghi chú                          |                   |             |         |          |   |                 |          |                  |                   |                   |
|                                  |                   |             |         |          |   |                 |          |                  |                   |                   |

#### Lưu ý:

Smart button "Tồn kho hiện tại" và sản phẩm giúp bạn dễ dàng kiểm soát lượng tồn kho và sản phẩm trong kho của bạn

#### 3. Kiểu giao nhận :

Đi đến cấu hình và Click vào "Kiểu giao nhận" để quản lý các kiểu giao nhận đã được tạo trước trong hệ thống hoặc cấu hình thêm kiểu giao nhận mới bằng cách Click nút "Tạo"

| Kiểu giao nhận / Kho hàng 1:<br>Lưu Huỷ bỏ                  | Phiếu giao hàng                                           | Thiết lập<br>Quản lý kho<br>Kho hàng<br>Địa điểm                                    |   |                                                                                              |                                     | 575         | < > |
|-------------------------------------------------------------|-----------------------------------------------------------|-------------------------------------------------------------------------------------|---|----------------------------------------------------------------------------------------------|-------------------------------------|-------------|-----|
| Kiểu hoạt động<br>Mã lịch trình<br>Kho<br>Mã vạch           | Phiểu giao hàng<br>Kho hàng 1 Trình tự xuất<br>Kho hàng 1 | Kiểu giao nhận<br>Sản phẩm<br>Nhóm sản phẩm<br>Đơn vị tính<br>Nhóm đơn vị<br>Đơn vị |   | Kiểu giao nhận<br>☑ Hoạt động trả hàng<br>☑ Hiển thị chi tiết hoạt<br>dộng<br>Hiến giữ trước | Khách hàng<br>Kho hàng 1: Nhận hàng | Có hiệu lực |     |
| Địa điểm<br>Địa điểm nguồn mặc<br>định<br>Kho đích mặc định | KH1/Kho                                                   |                                                                                     | • | G.                                                                                           |                                     |             |     |

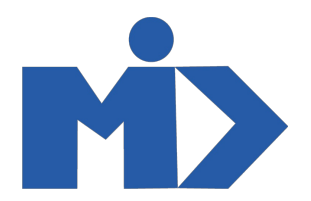

4. Nhóm sản phẩm, Nhóm đơn vị , Đơn vị sản phẩm :

Để cấu hình :

Nhóm sản phẩm, Nhóm đơn vị, Đơn vị Bạn chỉ cần đi đến Cấu hình và chọn đối tượng cần cấu hình, sau đó quản lý, tạo

mới chúng theo nhu cầu của đơn vị bạn

| KINO Tong quan Host 60ng Dir kila pic Bia calo Cala hink |                                              | O 💶 💈 Americanor - | Kho Sing quan Hope Bing DD Hill gibt Exis calo Cala hinh |                                              | O 💶 🛔 Aminiatar * | <ul> <li>Kho Measure</li> </ul> |                         |                        |                                         |            |
|----------------------------------------------------------|----------------------------------------------|--------------------|----------------------------------------------------------|----------------------------------------------|-------------------|---------------------------------|-------------------------|------------------------|-----------------------------------------|------------|
| Nhôm sản phẩm                                            | Ten                                          | Q                  | Nhôm Đơn vị Đo lưởng                                     | Tan                                          | ٩                 | Don v( Do lubrig                |                         | Tole Up                | Tes.,                                   |            |
| Tar Note                                                 | ¥ Các bố lục * │ ≣Nhôn theo * │ ★ Yêu tích * | 13/3 < >           | Tar Noda                                                 | ¥ Các bố lục *   ≣Phôn thea *   ★ Yêu tích * | 15/5 € 3          | Ten Nhip                        |                         | Duler) the<br>Kho hing | T Gan Miller * 10 Norm Ream * 10 Norm * | 5.197.19 4 |
| 🗇 Mhóm sain phẩm                                         |                                              |                    | Lhit of Measure Category                                 |                                              |                   | Bon v( tinh                     | Dash myc                | Dia diam               | Logi                                    |            |
| 0.4                                                      |                                              |                    | <ul> <li>Don vi</li> </ul>                               |                                              |                   | FT 98                           | This plan Lian vide     | Kidu glas shān         | Mul hon-dan si géo của nhân nău         |            |
| Al/Dense                                                 |                                              |                    | Kolá kopeg                                               |                                              |                   | - M                             | Thirtich                | Sårphän                | Exer vi gốc của nhóm này                |            |
| All/Balada                                               |                                              |                    | Thời gian Lâm việc                                       |                                              |                   | C Netv                          | Thirlight Lim vide      | from the prain         | Don vi ple eta nhóm náy                 |            |
|                                                          |                                              |                    | <ul> <li>Chilu dhi Kholeg cidh</li> </ul>                |                                              |                   | Pao Pao                         | Khố lượng               | Main data vi           | Mhil bon-dan vi góc của nhân này        |            |
|                                                          |                                              |                    | 🗆 Bésa                                                   |                                              |                   | 1 Te                            | Data of                 | Con vi                 | Lin here den vi de keing gle            |            |
|                                                          |                                              |                    |                                                          |                                              |                   | 0.00                            | Khili luong             |                        | Mhil bon-dan vi gồc của nhân này        |            |
|                                                          |                                              |                    |                                                          |                                              |                   | i en                            | Chilu da / Rholing said |                        | Multion dans of gde site obtain nay     |            |
|                                                          |                                              |                    |                                                          |                                              |                   | 68m                             | Chilu 64 / Rooing cách  |                        | Lite hoe den vi de kuteg gåe            |            |
|                                                          |                                              |                    |                                                          |                                              |                   | i for                           | This is n               |                        | Mhil hon-dan vi gós sila nhún näy       |            |
|                                                          |                                              |                    |                                                          |                                              |                   | 1 100070                        | Chilu da / Rosing sich  |                        | Multicenders of ple tilla ritoim siky   |            |
|                                                          |                                              |                    |                                                          |                                              |                   |                                 | Khố lượng               |                        | Mhil bon-dan vị gốc của nhân này        |            |
|                                                          |                                              |                    |                                                          |                                              |                   | galleg                          | Thể tiện                |                        | Lón hou dan v) de kning gås             |            |
|                                                          |                                              |                    |                                                          |                                              |                   | indv(m)                         | Chilu dii / Roling cich |                        | Mhil bon-dan vi gåe cla nhim näy        |            |
|                                                          |                                              |                    |                                                          |                                              |                   | □ N2                            | Khá tượng               |                        | Dun v) gốc của nhóm này                 |            |
|                                                          |                                              |                    |                                                          |                                              |                   | i in                            | Chilu dii / Rooing sich |                        | Lin how don vi de koting glie           |            |
|                                                          |                                              |                    |                                                          |                                              |                   |                                 | Chiếu đã / Khoảng cách  |                        | Don vị gốc của nhóm này                 |            |
|                                                          |                                              |                    |                                                          |                                              |                   |                                 | Thế tiện                |                        | Multicenders of plo sila ritaim nay     |            |
|                                                          |                                              |                    |                                                          |                                              |                   |                                 | Khiš luong              |                        | Lón hon don ví da luting gồc            |            |

Nhóm sản phẩm

Nhóm đơn vị đo lường

Đơn vị đo lường